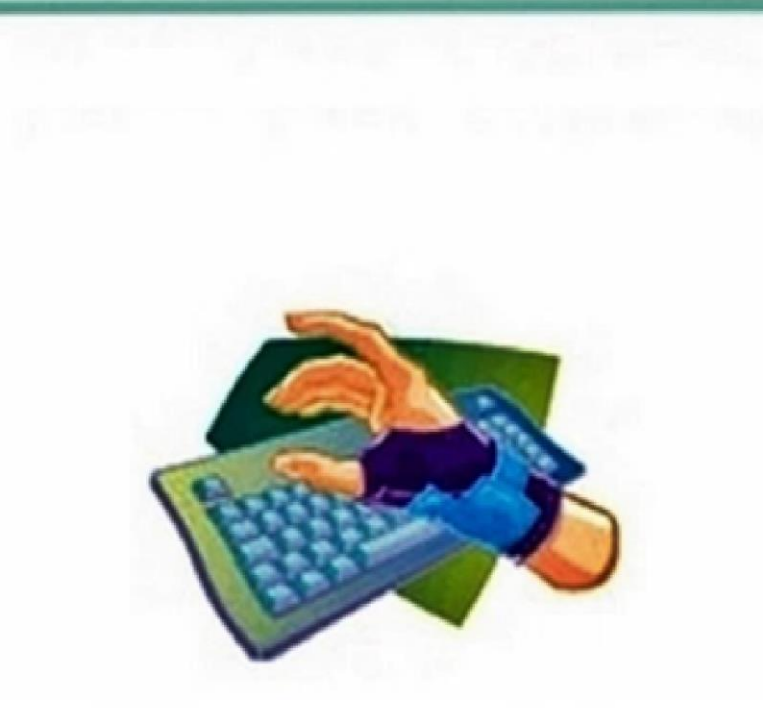

## COMUNICAÇÃO DE DOENÇA DO TRABALHO

# Roteiro de registro e emissão da CAT no SIGPEC - COGESS

agosto/2018

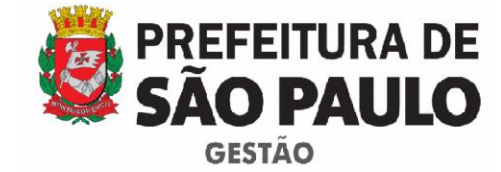

Coordenação de Gestão de Saúde do Servidor

## DOENÇA DO TRABALHO

### PROCEDIMENTOS PARA SOLICITAÇÃO DE AVALIAÇÃO E AGENDAMENTO DE PERÍCIA

#### AVALIAÇÃO PARA CARACTERIZAÇÃO

Trata-se da análise do caso pelo médico perito da Coordenação de Gestão de Saúde do Servidor - COGESS para determinar o nexo causal da doença com o trabalho.

#### PROCEDIMENTOS

A solicitação de avaliação para caracterização de Doença do Trabalho deve ser encaminhada via **SEI - Sistema Eletrônico de Informações** para a Divisão de Perícia Médica / Acidente do Trabalho, da Coordenação de Gestão de Saúde do Servidor - COGESS. O expediente deve ser enviado para **SMG/DPM/AT-DT**, juntamente com a CAT e documentação médica digitalizada.

O agendamento da perícia será realizado pela Divisão de Perícia Médica da COGESS.

Segue relação da documentação:

1. Cópia da Carteira Profissional (todas), caso tenha trabalhado em outro local antes do ingresso na Prefeitura de São Paulo, ou ainda trabalhe em outro local concomitantemente, e/ou relação dos lugares em que trabalha ou trabalhou na PMSP;

2. Descrição pela chefia imediata do rol de atividades realizadas na função. Em caso de desvio de função, será necessária autorização assinada pela chefia;

- 3. Exames que subsidiem o pedido (original e cópia);
- 4. Relatório médico original da(s) patologia(s) alegada(s).

A documentação será avaliada pela COGESS e, caso seja necessário, será solicitada uma perícia técnica no ambiente e rotinas de trabalho do servidor.

Após a análise prévia pertinente ao caso, o servidor será convocado pelo Diário Oficial da Cidade de São Paulo (DOC) para uma perícia médica presencial na sede da COGESS.

No dia da perícia, é imprescindível que o servidor apresente: CAT devidamente preenchida e impressa em 04 vias, que devem estar assinadas pela chefia e pelo servidor; documento de identificação com foto e, caso possua, novos subsídios médicos.

#### AGENDAMENTO DE PERÍCIA

Nos casos de **Doença do Trabalho com necessidade de afastamento, comprovada por atestado médico indicando o número de dias**, a unidade registra e emite a Comunicação de Acidente do Trabalho (CAT) e agenda perícia de licença médica **artigo 143** (licença para tratamento de saúde do próprio servidor).

Após análise pericial, se for caracterizado nexo causal da Doença do Trabalho, haverá a transformação do artigo da referida licença para 160.

### **ROTEIRO DE PREENCHIMENTO DA CAT - DOENÇA DO TRABALHO**

## AGENDAMENTO DE PERÍCIA

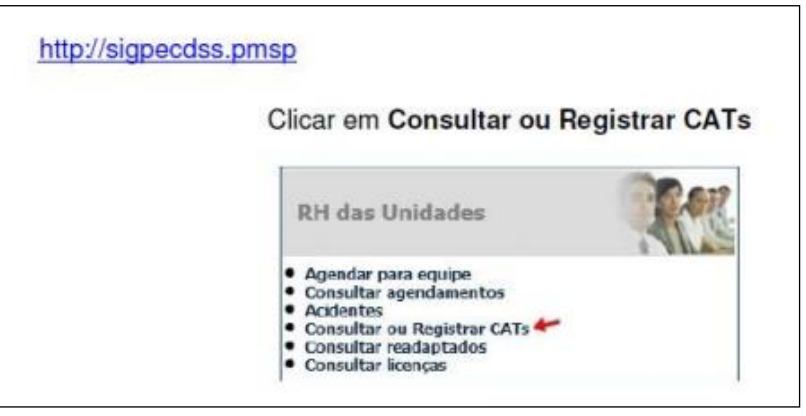

Menu inicial - Clique em Consultar ou Registrar CATs

#### 1ª tela - Identificação do servidor e dados do acidente

|                                                    |                          |                           | Medicina e Segura                | nça Con       | figuração        |    |
|----------------------------------------------------|--------------------------|---------------------------|----------------------------------|---------------|------------------|----|
| egistro \Nome                                      |                          |                           |                                  |               |                  |    |
| Mão há m                                           | enistros de CAT de funci | ionário (ou o funcionário | não pertence so cou s            | etor          |                  |    |
| and Hou fid h                                      | Lynau va uč CAT do Tufic |                           | nao percence ao seu s            |               |                  |    |
| Para gerar un                                      | an nous CAT proceeds     | as informações do acide   | nto o cliquo no hotão d          | o vínculo des | eiado            |    |
|                                                    | na nova CAT, preeficia   |                           | nice e ciique no botao o         | e vinculo des |                  |    |
| po de Acidente                                     | Doença do trab           | ▼ Local                   | (Não Informado) V D              | ata           | Hora             |    |
| po de Acidente<br>ndereço                          | Doença do trab           | Local Número              | (Não Informado) Y D<br>Município | ata           | Hora             | UF |
| po de Acidente<br>ndereço                          | Doença do trab           | ✓ Local<br>Número         | (Não Informado) 👻 D<br>Município | ata           | Hora             | UF |
| po de Acidente<br>ndereço                          | Doença do trab           | Local Número              | (Não Informado) Y D<br>Município | ata           | Hora Hora        | UF |
| oo de Acidente<br>Indereço<br>escrição             | Doença do trab           | ✓ Local<br>Número         | (Não Informado) 👻 D              | ata           | Hora             | UF |
| ipo de Acidente<br>ndereço<br>escrição<br>Vínculos | Doença do trab           | Local<br>Número           | (Não Informado) 🖌 D              | ata           | Hora<br>Situacao | UF |

- Insira nome ou RF do servidor
- Selecione o Tipo de Acidente: Doença do Trabalho
- Local: mantenha não informado
- Data: mantenha inalterado
- Hora: não preencher esse campo
- Informe o endereço completo do local de trabalho onde se originou a doença
- No campo Descrição, descreva detalhadamente a situação geradora da doença, em 3ª pessoa (o servidor, a servidora), com os detalhes da situação.
  - Na descrição devem constar as condições ou situação presente no ambiente de trabalho que possam ter gerado a doença. Relacionar produtos, materiais e equipamentos utilizados no desempenho das atividades do servidor.

- Essas informações serão detalhadas posteriormente, mas é importante que também sejam incluídas nesse campo para que o médico perito possa ter uma visão geral do evento.
- No campo Vínculos, clique em "gerar CAT" no vínculo correspondente
- Aguarde a mensagem CAT gerada com sucesso. A mensagem indica que a CAT foi registrada, mas ainda não foi finalizada.
- Para continuar o registro, clique em "Visualizar", no campo situado abaixo do RF e nome do servidor (onde aparece o número da CAT)

2ª tela - Permite a visualização dos dados do acidente, com as informações registradas anteriormente

| SÃO PAULO                               | S I G P E C<br>REGISTRO DE OCORRÊNCIA DE ACIDENTE |
|-----------------------------------------|---------------------------------------------------|
|                                         | Medicina e Segurança Configuração                 |
| Acidentes Consultar ou Registrar CAT    | 2                                                 |
| Dados do Acidente                       | × D                                               |
| Código Data                             | Horário do Acidente 00:00                         |
| Tipo Acidente Doença do Trabalho        | Local do Acidente                                 |
| Descrição do Acidente ou Situação Gerad | ora                                               |
| Endereço                                | Número Cidade UF CEP                              |
| в.о.                                    | Distrito policial                                 |
| Empresa PREFEITURA DO N                 | UNICIPIO DE SAO PAULO                             |
| Setor                                   |                                                   |
|                                         | 🕅 remover 🗋 adicionar 🖉 editar                    |
| Nome do Setor                           |                                                   |
| Funcionários atingidos                  | × C(2                                             |
| Funcionário                             | Vinculo CAT                                       |
|                                         | Visu                                              |
|                                         | Exibindo 1 registro de 1                          |
| Testemunhas                             | × D(                                              |
| Nome                                    | Fone RG Tipo Órgão Emissor UF                     |
|                                         | Exibindo 1 registro de 1                          |

• Clique em Editar, se for preciso alterar ou complementar os dados, e em Salvar, após aplicar as alterações

3ª tela - São cadastradas as testemunhas (se houver)

| 80.    |
|--------|
| 80.    |
|        |
|        |
|        |
|        |
|        |
|        |
|        |
|        |
|        |
|        |
| 80     |
| CAT    |
| A free |
|        |

Mão há testemunhas selecionadas.

- Se for o caso, clique em Cadastrar testemunhas do acidente
- Preencha todos os campos de identificação (nome, telefone, documento e endereço)
- Clique em Salvar (no ícone ao lado direito na linha do endereço da testemunha)
- No campo **Funcionários atingidos**, clique em **"Visualizar"** para ser direcionado para a 4ª e última tela.

4ª tela - É exibida a tela CAT - Acidente do Trabalho para inclusão de informações complementares

| Medicina e Segurança Configuração        |                         |          |                                |   |  |  |  |
|------------------------------------------|-------------------------|----------|--------------------------------|---|--|--|--|
| AT - Acidente do Trabalho                |                         |          |                                | 5 |  |  |  |
| at                                       |                         |          |                                | ( |  |  |  |
| kimero funcional                         |                         |          |                                |   |  |  |  |
| imitida en                               |                         |          |                                |   |  |  |  |
| Dados do funcionário                     |                         |          |                                |   |  |  |  |
| None                                     | Vincul                  | 6        | Tipo Vinculo                   |   |  |  |  |
| Cargo ou Punção                          |                         |          | Padrão Referência              |   |  |  |  |
| RG Expedido pr                           | v UF Doc                | . Ident. | Horário de trabalha            |   |  |  |  |
| Sexo Estado Civil                        | Data Nasc.              |          | Data de Ingresso na prefeitura |   |  |  |  |
| Endereça                                 | Num                     | Compleme | enta                           |   |  |  |  |
| Cdade UF                                 | CEP                     | Fone     |                                |   |  |  |  |
|                                          |                         |          |                                |   |  |  |  |
| Dados referentes ao acidente ou s        | ituação geradora da doe | oça      |                                |   |  |  |  |
| Oeta                                     | Horário do Acidente     |          | Tpo                            |   |  |  |  |
| Endereça                                 | Número                  | 8.0.     |                                |   |  |  |  |
| Odade                                    | UP.                     | œ        | Distrito policial              |   |  |  |  |
| loupação habitual (para acidente ou doe  | nça do trabalho)        |          |                                |   |  |  |  |
| oupação no acidente                      |                         |          |                                |   |  |  |  |
| rescrição do acidente ou situação gerado | ra                      |          |                                |   |  |  |  |
| artes do corpo atingidas                 |                         |          |                                |   |  |  |  |
| Dados referentes a doença do trat        | alho                    |          |                                |   |  |  |  |
| intomas da doença                        |                         |          |                                |   |  |  |  |
| nico da doença                           |                         |          |                                |   |  |  |  |
| Responsável pelas informações            |                         |          |                                |   |  |  |  |
| Chefe                                    |                         |          | Vinaule                        |   |  |  |  |
|                                          |                         |          |                                |   |  |  |  |
| Óbito                                    |                         |          |                                |   |  |  |  |
|                                          |                         |          |                                |   |  |  |  |

- Clique em Editar
- Informe horário de trabalho
- Ocupação habitual Informe a tarefa rotineira do servidor. Exemplo: Se o cargo do servidor é professor, ele ministra aulas)
- Ocupação no acidente não preencher esse campo
- Partes do corpo atingidas não preencher esse campo
- No campo "Dados referentes à doença do trabalho", preencha os campos "Sintomas da doença" e "Início da doença" (data de início da incapacidade para o trabalho ou o dia em que foi feito o diagnóstico o que ocorrer primeiro)
- No campo "Responsável pelas informações", insira o RF ou nome da chefia e seu vínculo.
- Clique em Salvar (no ícone ao lado direito acima da tela)
- Aguarde a mensagem Atualização realizada
- Após o preenchimento total da CAT, clique em **Concluir** e aguarde a mensagem **"CAT concluída com sucesso"**. Essa mensagem indica que a CAT foi finalizada.
- Depois de concluído registro da CAT, desde que anteriormente à perícia, é possível que a própria Unidade faça a reabertura para retificações necessárias. Para isso, clique em Reabrir, faça as alterações, confira, salve e clique em "Concluir" novamente. Toda vez que a CAT for reaberta e alterada, ela tem que ser concluída novamente.
- Clique em Imprime CAT para impressão das 04 (quatro) vias.